## Skrá eða breyta lýsingu, afdrifum, sér- og raðnúmeri

Forskráning við flutning færsla frá **AP/GL** er mögulega ófullkominn í einhverjum tilfellum, samanber upplýsingar í svæðinu "**Lýsing**", einnig gæti vantað raðnúmer (S/N) eða rangur tegundalykill valinn við upphaflega skráningu.

Hér höfum við valið eign í Eignaskrár glugganum sem er með ófullnægjandi lýsingu. Þegar búið er að uppljóma viðkomandi línu í glugganum **"Assets**" er smellt á hnappinn **"Opna**".

| Eignanúmer | Lýsing                                     |  | Sérmerking | Raðnúmer | Flokkur      | Aldrif     | Tegund eignar | Einingar      | 11 |
|------------|--------------------------------------------|--|------------|----------|--------------|------------|---------------|---------------|----|
| 969075     | x                                          |  |            |          | 18101-0      | 01         | Eignhant +    | 1             |    |
| 069074     | x                                          |  |            |          | 18101-0      | 01         | Eignfant ·    | 1             |    |
| 969073     | Kingston 120GB SSDNow V300 (7mm)           |  |            |          | 18110-0      | 01         | Eignfeit ·    | 1             |    |
| 369072     | NCR RealPos 50 T3100 4GB, Intel Celeron T. |  |            |          | 18110-0      | 01         | Egriet •      | 1             |    |
| 969071     | Kingston 120GB SSDNow V300 (7mm)           |  |            |          | 18110-0      | 01         | Eignheit +    | 1             |    |
| 969070     | NCR RealPos 50 T3100                       |  |            | 18110-0  | 01           | Eignfant • | 1             |               |    |
| 309069     | Pontun P141130                             |  |            | 18110-0  | 01           | Eignlast + | 1             |               |    |
| 69068      | Kingston 120GB SSDNow V300 (7mm)           |  |            |          | 18110-0      | 01         | Eignent ·     | 1             |    |
| 69067      | NCR RealPos 50 T3100 4GB, Intel Celeron T. |  |            |          | 18110-0      | 01         | Eignfoort •   | 1             |    |
| 49066      | x                                          |  | 19         |          | 18101-0      | 01         | Egriart .     | 1             |    |
| 169065     | Umbedid Guðbrandur Jónsson "Pöntun P14     |  |            |          | 10110-0      | 01         | Eignheit .    | 1             |    |
| 365064     | kapallok ür plasti ällitur                 |  |            |          | 18101-0      | 01         | Eignfant *    | 1             |    |
| 369063     | hiðarspjald á 110 hlið                     |  |            |          | 18101-0      | 01         | Eignlant +    | 1             |    |
| 169062     | Flex T rath 180x110 hægra (mellamine)      |  |            |          | 18101-0      | 01         | Eigneet .     | 1             |    |
| 369061     | IN skrift stól svarter/svarte              |  |            |          | 18101-0      | 01         | Eignfant ·    | 1             |    |
| 368437     | TEST                                       |  |            |          | 18101-0      | 01         | Eignfairt +   | 1             |    |
| •          |                                            |  |            |          |              |            |               |               |    |
|            | Viðbætur Hraðskrän                         |  | ing Up     |          | Ipprunatinur |            | F             | Fymingarbækur |    |

Þegar glugginn hefur opnast þá er hægt að fara beint inn í svæðið "**Lýsing**" og skrá þar inn réttan texta og þá í samræmi við reikninginn sem býr að baki. Reikningsnúmer er hægt að sjá með því að smella á hnappinn "**Upprunalínur**" í glugganum "**Assets**".

| Eignanümer          | 369066           | Lyneg           |            |    |
|---------------------|------------------|-----------------|------------|----|
| Sérmerkin           |                  | > Flokkur       | 18101-0-01 | 1  |
| Radmimer            |                  | AN              | 01         |    |
| Tegund eignar       | Eignlant •       | Eningar         | 1          |    |
| YBreign             |                  | Lýsing          |            |    |
| Frankistand         | -                | Advance -       |            |    |
| Abyrgðarnúmer       |                  |                 |            |    |
| Nümer leigusamnings |                  | Lýsing          | -          | 10 |
| Leigusali           |                  |                 |            |    |
|                     | ₩1 notikun       |                 |            |    |
|                     | ✓İ taşırtalgingu |                 |            |    |
| Fasteignategund     |                  | Eignarhaid      | Eign +     |    |
| Fasteignaflokkur    |                  | Keypt           | Najitt +   |    |
| Skuldbinding        |                  | Fjärfestingalög |            |    |
|                     |                  | _               |            |    |

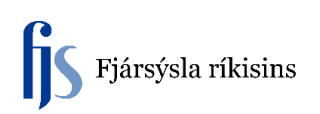

Hér er einnig hægt að skrá/breyta í svæðin "Sérmerking"\*, "Raðnúmer"\*\* og "Afdrif". Það er þriggja punkta hnappur aftast í svæðinu "Afdrif" og ef smellt er á hann er hægt að fá upp þá valmöguleika sem eru í boði.

| 🖸 Eignalýsingar     |                   |                 |                    |        |
|---------------------|-------------------|-----------------|--------------------|--------|
|                     |                   |                 |                    |        |
| Eignanúmer          | 369066            | Lýsing          | Hillur og skápar • | •      |
| Sérmerking          |                   | Flokkur         | 18101-0-01         | ]1     |
| Raðnúmer            |                   | Afdrif          | 01                 |        |
| Tegund eignar       | Eignfært          | Einingar        | 1                  | _      |
| Yfireign            |                   | Lýsing          |                    |        |
|                     |                   |                 |                    |        |
| Framleiðandi        |                   | Módel           |                    |        |
| Ábyrgðarnúmer       |                   |                 |                    |        |
|                     |                   |                 |                    |        |
| Númer leigusamnings |                   | Lýsing          |                    | ]      |
| Leigusali           |                   |                 |                    |        |
|                     | ✓ Í notkun        |                 |                    |        |
|                     | 🗹 Í lagertalningu |                 |                    |        |
| Fasteignategund     |                   | Eignarhald      | Eign 👻             |        |
| Fasteignaflokkur    |                   | Keypt           | Nýtt 👻             |        |
| Skuldbinding        |                   | Fjárfestingalög |                    |        |
|                     |                   |                 |                    |        |
|                     | Skoða undiríhluti |                 | Lokið Hætta við    | )      |
|                     |                   |                 |                    | ,<br>, |
|                     |                   |                 |                    |        |

Þegar lokið hefur verið við breytingar er smellt á hnappinn "Lokið" og þá vistast allar breytingar.

- "Sérmerking"\* Er notað ef stofnun vill nota sitt eigið númerakerfi á eignum, t.d. strikamerki. Þar sem gagnagrunnurinn er sameiginlegur öllum stofnunum er ekki hægt að nota sama númer hjá fleiri en einni stofnun. Aðilar skulu því nota stofnananr. eða skammstöfun stofnunar sem forskeyti. t.d. FJS00001 eða 0910300001. Ath! Svæðið er 15 stafir að lengd.
- "Raðnúmer"\*\* Raðnúmer er oft á reikningum og kemur oft með textum í lýsingasvæðinu ef um rafrænan reikning er að ræða. Réttast er þá að skrá númerið hér en sleppa því þá í lýsingasvæðinu.